### THANK YOU FOR CHOOSING ROBOTIQ

This step-by-step guide will allow you to install and use your Gripper on CB-Series Universal Robots fitted with a Robotiq I/O Coupling.

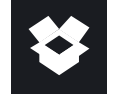

## 1.WHAT IS SUPPLIED?

Standard upon delivery of your Gripper with the UR Wrist Connection Kit:

I/O Coupling Kit (IO-CPL-UR-CB-KIT) I/O Coupling + Micro-USB to USB cable + Required hardware

+

| Your Robotiq Adaptive Gripper           |                                           |                                               |   |  |  |  |
|-----------------------------------------|-------------------------------------------|-----------------------------------------------|---|--|--|--|
| AGC-UR-KIT-85-W                         | 2F-85 Basic Gripper Unit : AGC-GRP-2F85   |                                               |   |  |  |  |
| AGC-UR-KIT-140-W                        | 2F-140 Basic Gripper Unit : AGC-GRP-2F140 |                                               |   |  |  |  |
| HND-UR-KIT-W                            | Hand-E Basic Gripper Unit : HND-GRP       |                                               |   |  |  |  |
| Your Robotiq Vacuum Gripper Suction cup |                                           |                                               |   |  |  |  |
| VAC-CB-UR-EPICK-KIT1-W                  |                                           |                                               | 1 |  |  |  |
| VAC-CB-UR-EPICK-KIT2-W                  |                                           | EPick Basic Gripper Unit                      | 2 |  |  |  |
| VAC-CB-UR-EPICK-KIT4-W                  |                                           |                                               | 4 |  |  |  |
| VAC-CB-UR-AIRPICK-KIT1-W                |                                           |                                               | 1 |  |  |  |
| VAC-CB-UR-AIRPICK-KIT2-W                |                                           | AirPick Basic Gripper Unit<br>GRIPPER-AirPICK | 2 |  |  |  |
| VAC-CB-UR-AIRPICK-KIT4-W                |                                           |                                               | 4 |  |  |  |

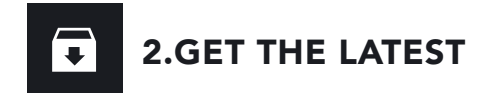

### Visit: robotiq.com/support

### DOWNLOADING THE URCAP

### 1. Go to Select brand > Universal Robots > your Gripper > Software > I/O Coupling Software.

2. Select the corresponding **UCH-X.X.X** file.

3. Download the .urcap file on a USB stick and unzip it.

### DOWNLOADING THE INSTRUCTION MANUAL

Go to Select brand > Universal Robots > your Gripper > Documents > your Gripper Instruction Manual> Download PDF.

BEFORE OPERATING YOUR GRIPPER, PLEASE READ YOUR INSTRUCTION MANUAL.

# \* 3.MOUNTING

For easier mounting, move the robot tool flange to make it point upwards.

### MOUNTING THE I/O COUPLING

- 1. Insert the provided dowel pin into the tool flange.
- 2. Mount the I/O Coupling on the tool flange of the robot. Align with the provided dowel pin.
- 3. Secure the I/O Coupling on the tool flange using the provided M6 screws and tooth lock washers.

### MOUNTING YOUR GRIPPER ON THE I/O COUPLING

- 1. Align your gripper on the coupling, using the dowel pin.
- 2. Secure your gripper to the coupling with the provided M5 screws and tooth lock washers.
- 3. Plug the coupling's connector in the robot's wrist connector.

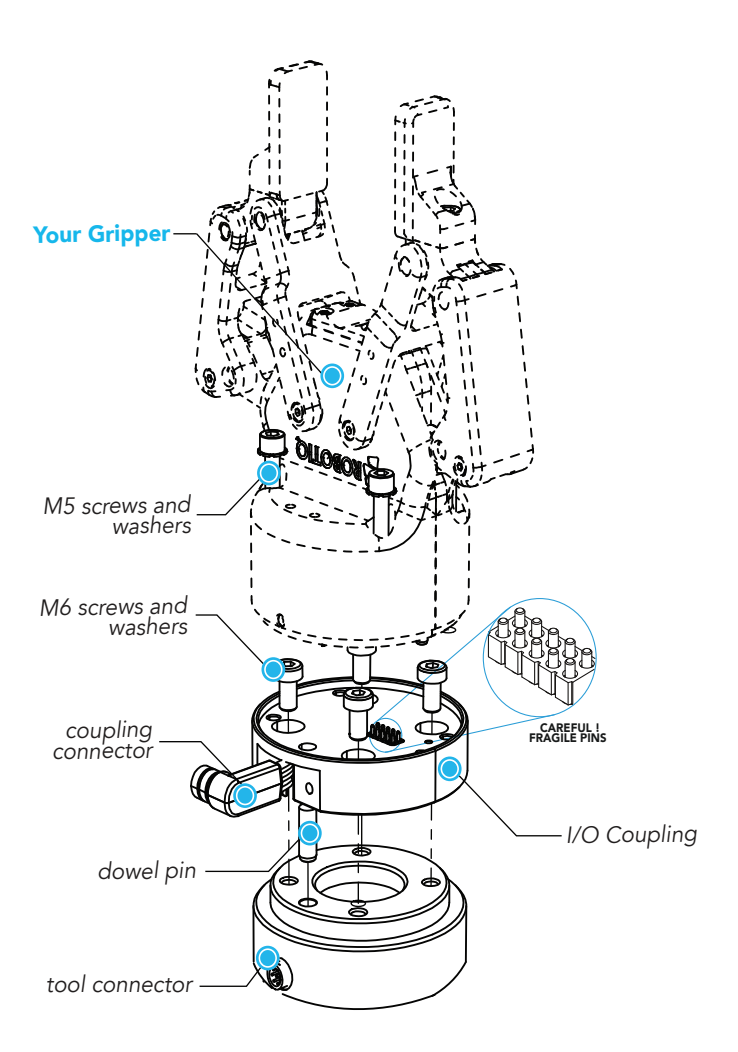

Figure 1. Example of the 2-Finger wrist connection kit exploded view, on robot arm.

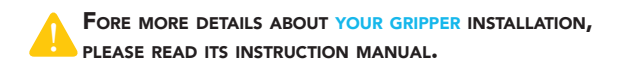

# 4. CONFIGURING

- 1. On the teach pendant, select the **I/O** tab.
- 2. On the bottom right corner of the page, select Robotiq\_Wrist\_Connection in the Controlled by drop down menu.
- 3. Make sure to save in the Installation Tab.
  - For more details on configuring coupling presets, see section 6, "Configuring Presets".

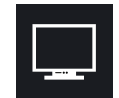

# 5. INSTALLING SOFTWARE

- 1. Have a USB stick that contains the **.urcap** file (see section 2, "Get the latest").
- 2. Insert the USB stick in the robot teach pendant.
- 3. Tap Setup Robot > URCaps Setup.
- 4. Tap 🛨 .
- 5. Open UCH-X.X.X.urcap.
- 6. Tap **Restart** to activate the URCap.
- 7. The **Wrist Connection** toolbar will display shortly after completing the installation.

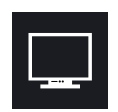

## 6. CONFIGURING PRESETS

### I/O COUPLING DEFAULT PRESETS FOR ADAPTIVE GRIPPERS

|          | PRESET 1 | PRESET 2 | PRESET 3 | PRESET 4 |
|----------|----------|----------|----------|----------|
| POSITION | 100%     | 0%       | 100%     | 0%       |
| SPEED    | 100%     | 100%     | 0%       | 0%       |
| FORCE    | 100%     | 100%     | 1%*      | 1%*      |

\*Force is not reduced to 0%. This would deactivate the Continuous Grip feature.

### I/O COUPLING DEFAULT PRESETS FOR VACUUM GRIPPERS

| PRESET 1  | PRESET 2   | PRESET 3      | Preset 4     |
|-----------|------------|---------------|--------------|
| Automatic | Continuous | Min. vac: 10% | Automatic    |
| grip mode | grip mode  | Max. vac: 20% | release mode |

### LINKING WITH THE I/O COUPLING

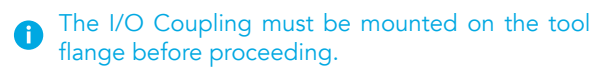

- 1. Connect the micro-USB cable (type B) into the I/O coupling micro-USB port.
- 2. Connect the cable to a computer USB port.
- 3. Configure using the Robotiq User Interface.

### Configuring via the Robotiq User Interface

- 1. Visit support.robotiq.com
- 2. Go to Select brand > Universal Robots > your Gripper > Software > Robotiq User Interface.
- 3. Select Installer > Download ZIP.
- 4. Run the Robotiq User Interface.
- 5. Select **IO Coupling > Auto Connect.**
- 6. From the dropdown list, select **your Gripper**.
- 7. If required, modify default presets, then click

Save presets configuration to I/O Coupling.

i For more details, refer to **your Gripper** Instruction Manual.

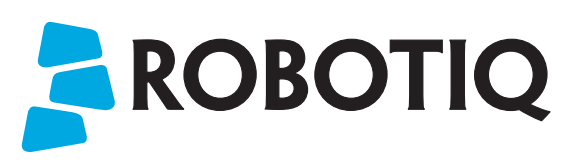

# QUICK START GUIDE

Wrist Connection Kit for CB-Series Universal Robots

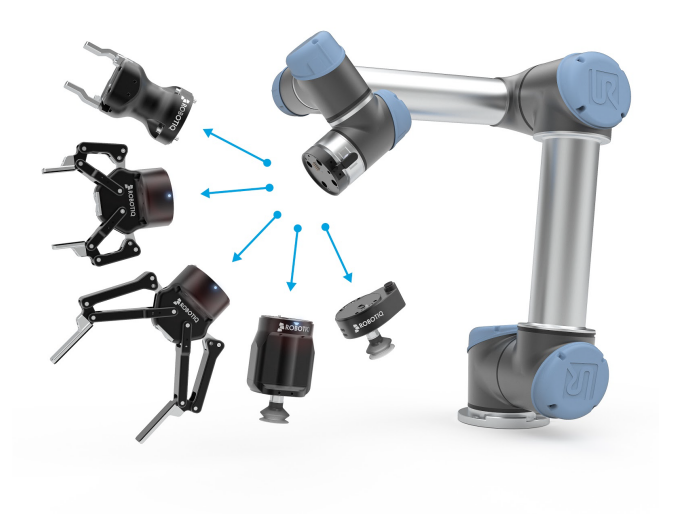

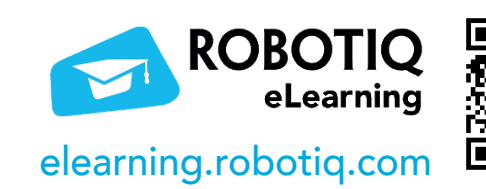

### robotiq.com/support

support@robotiq.com T: 1.418.380.2788 ext. 3 November 2021 X-990095-C

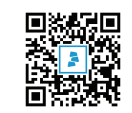